## CÓMO APLICAR MI CÓDIGO PROMOCIONAL EN EL FANTASMA DE LA ÓPERA

- 1. Acceda a través del siguiente link: <u>https://www.entradas.com/artist/el-fantasma-</u> <u>de-la-opera/?affiliate=FZD</u>
- 2. Seleccione su promoción: Abra el desplegable: "elige por favor" y selecciona el descuento indicado en la promoción (ejemplo: B2B10%, B2E20%, 30%...)

| entradas.com | n*                                                                                                    | ٩ | 8 |
|--------------|----------------------------------------------------------------------------------------------------|---|---|
|              | El Fantasma de la Ópera "FANTASMA<br>martes, 18/03/2025 I 20:00<br>MADRID I Umusic Hotel Teatro Albéniz 20 DE ABRIL                    |   |   |
|              | Volver a El Fantasma de la Ópera  Selecciona tu promoción Por favor, elige la promoción deseada en el siguiente menú.  Elige por favor |   |   |

3. Introduce el código promocional y haga clic en "Mostrar promoción" o pulse enter, para su aplicación:

| El Fantasma de la Ópera<br>martes. 18/03/2025   20:00<br>MADRID   Umusic Hotel Teatro Albéniz | CEIMAGE<br>BY<br>BY<br>CEIMAGE<br>CEIMAGE<br>CEIMAGE<br>BY<br>CEIMAGE<br>CEIMAGE<br>CEIMA |
|-----------------------------------------------------------------------------------------------|----------------------------------------------------------------------------------------------------|
| Volver a El Fantasma de la Ópera                                                              |                                                                                                    |
| B2B 26%<br>Código promocional                                                                 | Mostrar promoción                                                                                                    |

4. Una vez se introduce el código correctamente, debe salir un tick verde:

| entradas.com*                                                                                        | <b>9</b> A                                                          |
|----------------------------------------------------------------------------------------------------|---------------------------------------------------------------------|
| El Fantasma de la Ópera<br>martes, 18/03/2025   20.00<br>MADRID   <u>Umusic Hotel Teatro Albéniz</u> | UNIT AS DE LA OPERA<br>DE LA OPERA<br>COMMUNICACIÓN<br>20 DE ABBRIL |
| <ul> <li>Volver a El Fantasma de la Ópera</li> </ul>                                                 |                                                                     |
| B2B 26%<br>Código promocional<br>EF20B01EDB ~<br>Elige otra promoción                                |                                                                     |

5. Preferiblemente seleccione la opción "elige la situación de tus asientos": (si prefiere asientos aleatorios elija "mejor reserva de asiento")

| Código promocional                                                                                             |           |                                                                           |    |                                                                                                    |  |  |  |  |
|----------------------------------------------------------------------------------------------------|-----------|---------------------------------------------------------------------------|----|----------------------------------------------------------------------------------------------------|--|--|--|--|
| EF20B01EDB 🗸                                                                                                   |           |                                                                           |    |                                                                                                    |  |  |  |  |
| Elige otra promoción                                                                                           |           |                                                                           |    |                                                                                                    |  |  |  |  |
| Mejor reserva de asiento<br>Tú seleccionas el precio, nosotros te<br>damos los mejores asientos<br>disponibles |           | Elige la situación de tus<br>asientos<br>Selecciona tú mismo tus asientos |    |                                                                                                    |  |  |  |  |
| Selecciona tu c 🔺                                                                                              |           | entradas.com+                                                             | QQ | Tu selección                                                                                                    |  |  |  |  |
| Categorías                                                                                                    | ۲         |                                                                           |    | Selecciona los asientos disponibles sin dejar                                                                              |  |  |  |  |
| Patio de Butacas A                                                                                             | 62,16 €   | o Músicos                                                                 |    | butacas libres. Si la zona que vas a comprar<br>es general (no numerada), selecciónala para<br>añadir entradas al carrito. |  |  |  |  |
| Patio de Butacas B                                                                                             | 54,76 €   | ο οσοσοσο Δ<br>ο οσοσοσο 1<br>ο οσοσοσο 2<br>ο οσοσοσο 3                  |    |                                                                                                    |  |  |  |  |
| Patio de Butacas C                                                                                             | 47,36 € ◯ | 0000000000000000     0     00000000                                       |    |                                                                                                    |  |  |  |  |
| Anfiteatro                                                                                                    | 39,96 €   |                                                                           |    |                                                                                                    |  |  |  |  |
| Anfiteatro B                                                                                                   | 31,82 €   |                                                                           |    |                                                                                                    |  |  |  |  |
| Anfiteatro C                                                                                                   | 25,16 €   | November Mitter Barrison                                                  |    |                                                                                                    |  |  |  |  |
| DMD/ADMD                                                                                                    | 30.06 £   | ••••••••••••••••••••••••••••••••••••••                                    |    |                                                                                                    |  |  |  |  |

6. Una vez seleccionados los asientos en el mapa: haga click en el carrito y sigua el proceso de compra habitual.

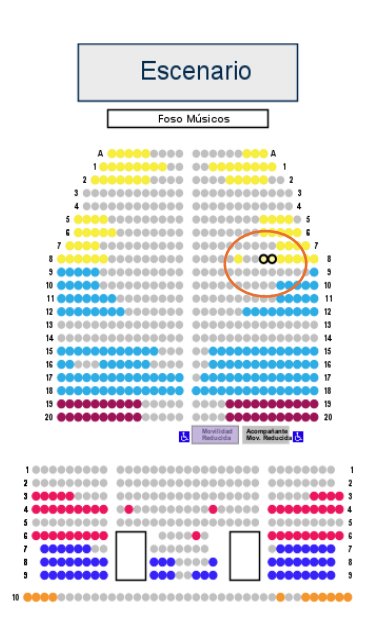

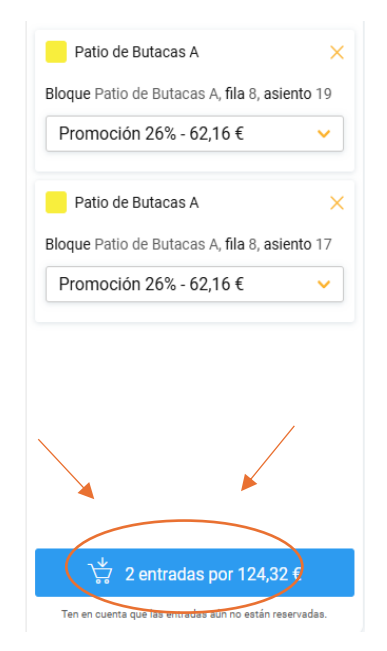